## iOS メール設定

※ 設定には、【ご登録内容通知書】が必要ですので、あらかじめご用意ください。

※ OSのバージョンによっては若干画面や項目が異なる箇所がありますが、基本的な設定内 容、手順は同じです。

【1】 ホーム画面から、[設定]を選択します。

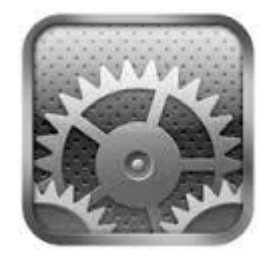

【2】 [メール/連絡先/カレンダー]を選択します。

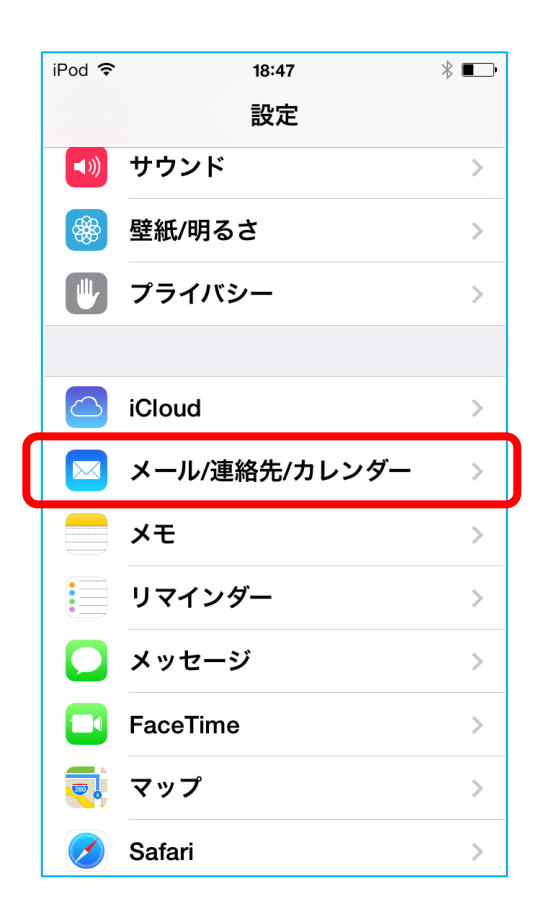

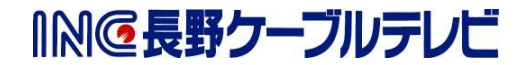

【3】 [アカウントの追加]を選択します。

| iPod 🗢 18:48                   | \$ ■   | • |
|--------------------------------|--------|---|
|                                | カレンダー  |   |
|                                |        | _ |
| アカウント                          |        |   |
| <b>iCloud</b><br>連絡先、カレンダーとその他 | ;6項目   |   |
| アカウントを追加                       | >      |   |
|                                |        |   |
| データの取得方法                       | プッシュ > |   |
| メール                            |        |   |
| プレビュー                          | 2行 >   |   |
|                                |        | _ |

【4】 [その他]を選択します。

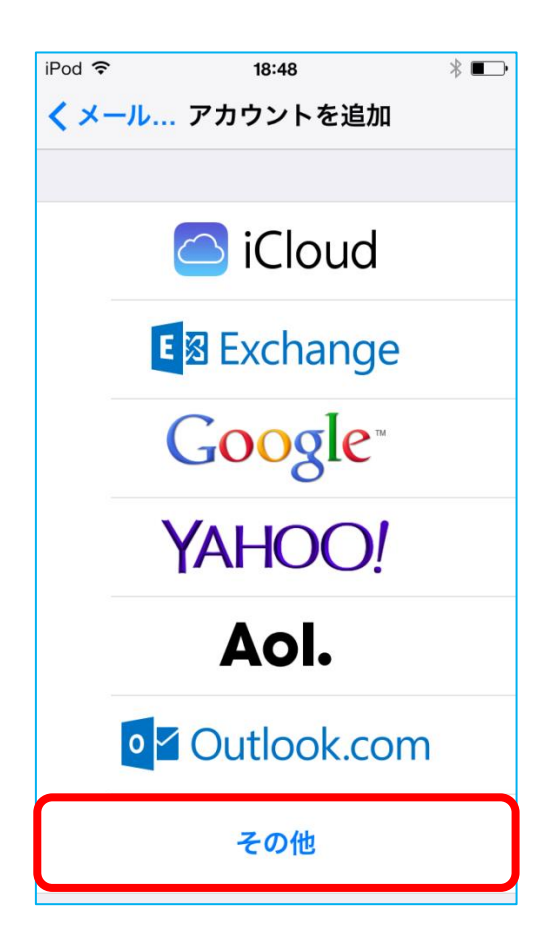

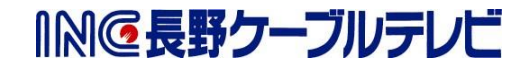

【5】 [メールアカウントを追加]を選択します。

| iPod 🗢 18:48    | * 📭 |
|-----------------|-----|
| く戻る その他         |     |
|                 |     |
| メール             |     |
| メールアカウントを追加     | >   |
| 連絡先             |     |
| LDAPマカウントを追加    |     |
| LDAFアカウンドを追加    |     |
| CardDAVアカウントを追加 | >   |
|                 |     |
| カレンダー           |     |
| CalDAVアカウントを追加  | >   |
| 照会するカレンダーを追加    | >   |

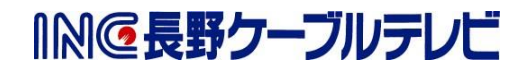

【6】 [新規アカウント] 画面が表示されます。 以下の表を参照し、各項目を設定し[接続]を選択します。

|   | iPod 후   | 9:45    | * 🕞    |
|---|----------|---------|--------|
|   | キャンセル 新規 | 見アカウント  | 次へ     |
|   |          |         |        |
| 1 | 名前       | -       |        |
| 2 | メール      |         |        |
| 3 | パスワード ・  | •••••   |        |
| 4 | 説明       |         | J      |
|   |          |         |        |
|   |          |         |        |
|   | QWER     | TYU     | ΟΡ     |
|   | ASD      | FGHJ    | КL     |
|   | φ Z X (  | C V B N | M      |
|   | .?123    | space   | return |

|   | 項目    | 入力内容                   |
|---|-------|------------------------|
| 1 | 名前    | メールをご利用になる方のお名前を入力します。 |
|   |       | (メールの差出人名となります。)       |
| 2 | メール   | 「ご契約登録内容通知書」に記載されているメー |
|   |       | ルアドレスを入力します。           |
| 3 | パスワード | 「ご契約登録内容通知書」に記載されているパス |
|   |       | ワードを入力します。             |
| 4 | 説明    | 任意で入力します。              |
|   |       | ※アカウントを管理するための表示名です。   |
|   |       | メールアドレスやご利用者名の入力をおすすめ  |
|   |       | いたします。                 |

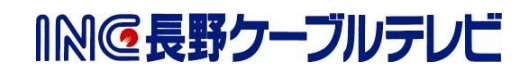

【7】 [POP]を選択します。

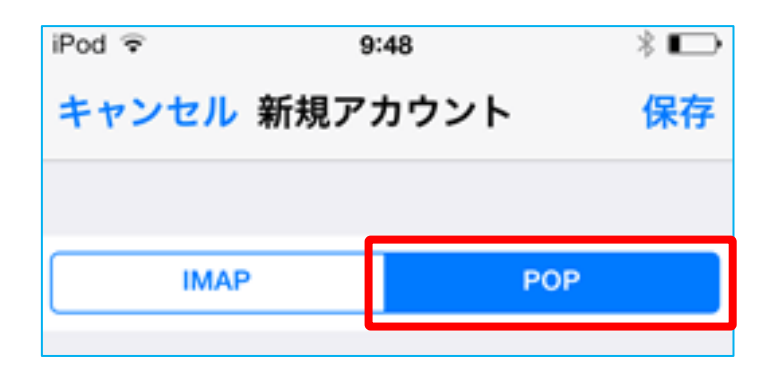

次のページの表を参照し、各項目を設定したら[保存]を選択します。

| iPod       | া হ    | 9:48         | *  |
|------------|--------|--------------|----|
| +-         | ャンセル   | 新規アカウント      | 次へ |
|            | NVI.   | AP POP       |    |
|            |        |              |    |
| 名          | 前      | 入力したメールの差出人名 | Ż  |
| Х          | ール     | 入力したメールアドレス  |    |
| 説          | ;明 .   | 入力した任意の表示名   |    |
|            | 信メールサ- | -//          |    |
| 朩          | スト名    |              |    |
| ユ          | ユーザ名   |              |    |
| パ          | ニスワード  | •••••        |    |
| <b>②</b> 送 | 信メールサ- | -//          |    |
| 朩          | スト名    |              |    |
| ユ          | ーザ名    |              |    |
| パ          | ニスワード  | ••••         |    |
|            |        |              |    |

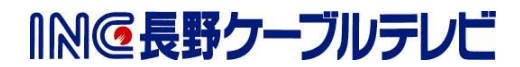

【① 受信メールサーバ】

| 項目    | 入力内容                        |
|-------|-----------------------------|
| ホスト名  | mbox.mose-mail.jp           |
| ユーザ名  | 「ご契約登録内容通知書」に記載されているメールアドレス |
| パスワード | 「ご契約登録内容通知書」に記載されているパスワード   |

【② 送信メールサーバ】

| 項目    | 入力内容                        |
|-------|-----------------------------|
| ホスト名  | mbox.mose-mail.jp           |
| ユーザ名  | 「ご契約登録内容通知書」に記載されているメールアドレス |
| パスワード | 「ご契約登録内容通知書」に記載されているパスワード   |

【8】 [続ける]を選択します。

これで、メールの設定は完了です。

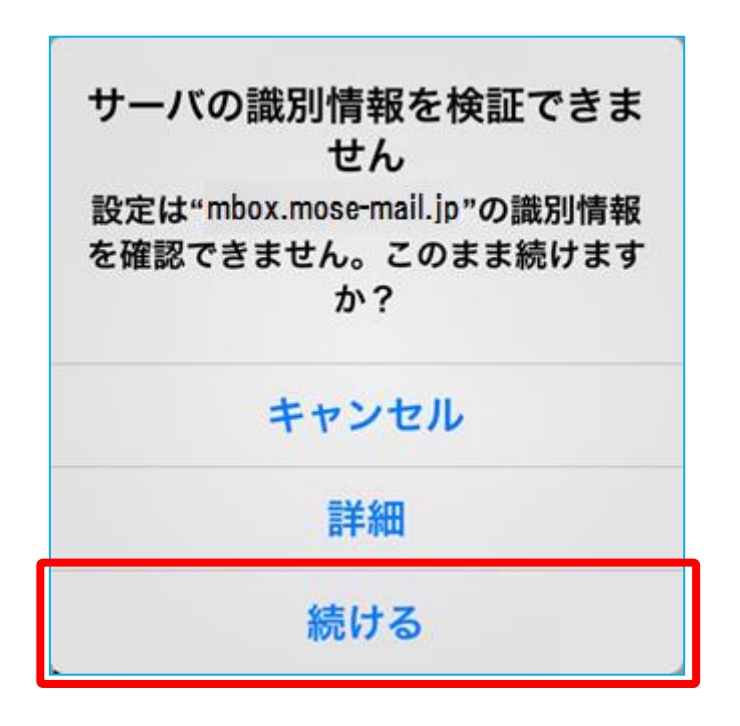

※[SSLで接続できません]が表示された場合は、

同じ内容で2回表示がでますので、2回とも[はい]をタップしてすすめてください。 「検証中」と表示され、しばらくすると設定が完了します。

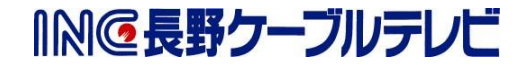